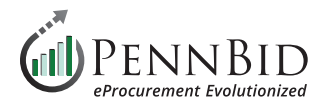

# **Extracting Data from Procureware**

With the phasing out of the Procureware platform in Fall of 2024, all project data contained therein will no longer be accessible, so agencies must extract desired data before that time. The following guide will walk through the mechanics of obtaining the key elements, along with general exporting tools available through the system.

*Note:* only your agency can determine exactly what data is important to retain.

#### **General Exporting Tools**

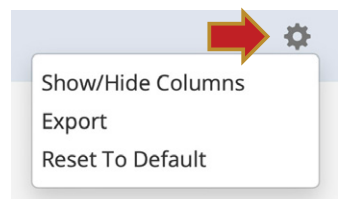

#### **GEAR ICON**

Any Grid containing a Gear Icon will likely have an **Export** feature, with options for Excel or PDF versions of the relevant grid. Excel is recommended, as it will afford the greatest flexibility in using the resulting data.

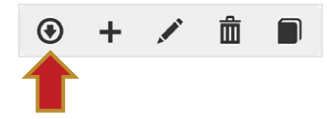

#### **DOWNLOAD BUTTON**

As implied by its name, the Download button will download contents from a desired grid area.

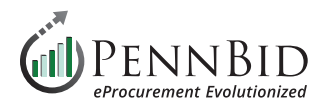

## **Full Project Listing**

While logged in to your account, go to the **BIDS** tab, and **remove all status filters** to ensure all projects are showing.

Using the **Gear** icon, **Export to Excel** to ensure filtering/sorting capabilities.

| 📥 Home               | < | PENNBID<br>610-693-4769                                        | 3id<br>ment<br>asy                                                                                |                          |                  |                                                                |                                       | Gary Peterso                  | AM EDT                  |
|----------------------|---|----------------------------------------------------------------|---------------------------------------------------------------------------------------------------|--------------------------|------------------|----------------------------------------------------------------|---------------------------------------|-------------------------------|-------------------------|
| Dashboard            |   |                                                                |                                                                                                   |                          |                  |                                                                |                                       |                               | Help 🕄                  |
| 📕 Companies          |   | BIDS                                                           |                                                                                                   | _                        |                  |                                                                |                                       |                               |                         |
| 🔲 Bids 🦊             |   | ↔ BIDS (20560 records                                          | i) Default Filter View 🔻 🔻                                                                        | <b>↓</b>                 |                  |                                                                |                                       |                               | + 🌣                     |
| Activities           |   | NUMBER<br>Enter Text                                           |                                                                                                   | STATUS Draft Open for    | Bidding Closed t | BID CATEGOI<br>BID SERVICE                                     | RIES edit filter<br>AREAS edit filter |                               | T                       |
| Doc Library          |   | TITLE<br>Enter Text                                            |                                                                                                   | Cancelled                |                  |                                                                |                                       |                               |                         |
| 📂 Reports 🗸          |   |                                                                |                                                                                                   | Please choose all that a |                  |                                                                |                                       |                               |                         |
| 🌣 Setup <del>-</del> |   | 4 1 2 3                                                        | 4 5 6 7 8 9 10                                                                                    | ▶ ▶ 50 ▼                 | items per page ( | larger numbers of items per page take lon                      | ger to render) 1                      | 01 - 150 of 20560 item        | .S                      |
|                      |   | NUMBER                                                         | TITLE                                                                                             | STATUS                   | BID ACTIVITY # B |                                                                | BID TYPE NAME                         |                               | OCESS P                 |
|                      |   | North East Pennsylvania Land<br>Bank Authority, Luzerne County | REHABILITATION OF 83 MAIN STREET (JENKINS<br>TWP) & 91 MILL STREET (PITTSTON)                     | Closed to Bidding        | <b>■</b> 3★      | 0 Housing Authority of the City of Pittston,<br>Luzerne County | Fixed Fee Contract                    | 11/10/2023 3:00 On<br>PM Un   | e Step<br>sealing       |
|                      |   | West Cornwall Township,<br>Lebanon County                      | Cassadee Court Shoulder Paving                                                                    | Cancelled                | *                | 0 Steckbeck Engineering & Surveying, Inc.                      | Fixed Fee Contract                    | 11/10/2023 3:00 Two<br>PM Un: | o Step A<br>sealing A   |
|                      |   | West Cornwall Township,<br>Lebanon County                      | Cassadee Court Shoulder Paving                                                                    | Reject All               |                  | 7 Steckbeck Engineering & Surveying, Inc.                      | Fixed Fee Contract                    | 11/10/2023 3:00 Two<br>PM Un: | o Step A<br>sealing A   |
|                      |   | Borough of West Chester,<br>Chester County                     | TAYLOR RUN WWTP DIGESTER GAS EQUIPMENT<br>UPGRADE PROJECT: CONTRACT NO. TRWWTP 202<br>- 1 (Rebid) | 3 Closed to Bidding      | ∎*               | 0 ATC Associates/BCM                                           | Fixed Fee Contract                    | 11/10/2023 2:00 Two<br>PM Uns | o Step C<br>sealing     |
|                      |   | Lehigh County Authority                                        | LCA Kline's Island WWTP Switchgear and<br>Substation No. 1 Replacement, LCA #50154                | Awarded                  |                  | 4 Keystone Engineering Group, Inc.                             | Fixed Fee Contract                    | 11/10/2023 2:00 Two<br>PM Un: | o Step Ja<br>sealing Ja |
|                      |   | Reading Area Water Authority,<br>Berks County                  | Chemical Solicitation-Permanganate                                                                | Awarded                  |                  | 4 Reading Area Water, Berks County                             | Fixed Fee Contract                    | 11/10/2023 1:00 Two<br>PM Uns | o Step P<br>sealing P   |
|                      |   | West Sadsbury Township,<br>Chester County                      | Culvert Replacement for Limeville Road Project (T-<br>407)                                        | Awarded                  |                  | 18 Becker Engineering                                          | Fixed Fee Contract                    | 11/10/2023 10:00 On<br>AM Un  | e Step B<br>sealing P   |
|                      |   | Stroudsburg Borough, Monroe<br>County                          | Ann Street Sanitary Sewer Main Replacement and<br>Road Improvements                               | Awarded                  |                  | 4 RKR Hess                                                     | Fixed Fee Contract                    | 11/9/2023 4:00 On<br>PM Un:   | e Step N<br>sealing     |
|                      |   |                                                                | 699/701 N. MAIN DEMOLITION & PAVING AND                                                           |                          |                  |                                                                |                                       | 11/9/2023 3:00 On             | e Sten                  |

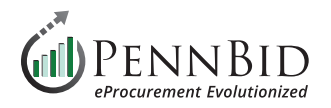

# **Project Specific Data**

From within the **Bid**, go to the **ANALYSIS** tab, **QUESTIONS** sub tab, and click on the **Export button** to get summary table of Bidder Acknowledgements.

|          | <                    | PENNE<br>610-693-47                                                                                                    | Gary Peterson - Log<br>610-693-4769 03/29/2024 7:55:35 AM EDT                      |                                                                                                    |                                                                                                    |                                                                           |                                               |                                         |                                        |                      | rson → Log Out<br>35 AM EDT ◆   |                                  |                   |
|----------|----------------------|----------------------------------------------------------------------------------------------------|------------------------------------------------------------------------------------|----------------------------------------------------------------------------------------------------|----------------------------------------------------------------------------------------------------|---------------------------------------------------------------------------|-----------------------------------------------|-----------------------------------------|----------------------------------------|----------------------|---------------------------------|----------------------------------|-------------------|
| <b>n</b> | ноте                 |                                                                                                    |                                                                                    |                                                                                                    |                                                                                                    |                                                                           |                                               |                                         |                                        | Help 🕑               |                                 |                                  |                   |
| R        | Dashboard            | < Return to<br>Bid List                                                                                                    | NUMBER<br>Hopewell                                                                 | TITLE<br>Laird Drive Culve                                                                                                    | ert                                                                                                    | PROCESS<br>One Step                                                       | # BIDS<br>RECEIVED                            |                                         | STATUS<br>Awarded                      |                      |                                 |                                  |                   |
| Ħ        | Companies            | 📃 Bid                                                                                                    | Township,<br>Beaver                                                                | Replacement Pro                                                                                                    | oject                                                                                                    | Unsealing                                                                 | 11                                            |                                         | Cancel Bid                             |                      |                                 |                                  |                   |
|          | Bids                 |                                                                                                    | County                                                                             |                                                                                                    |                                                                                                    |                                                                           |                                               |                                         |                                        |                      |                                 |                                  |                   |
| <b></b>  | Activities           | SETUP                                                                                                    | CLARIFICATIONS                                                                     | (FROM VENDORS)                                                                                                    | RESPONSE                                                                                                    | ANALYSIS                                                                  | AWARD                                         | LOG                                     | 5                                      |                      |                                 |                                  |                   |
|          | Doc Library          | QUESTIONS                                                                                                    | PRICING                                                                            |                                                                                                    |                                                                                                    |                                                                           |                                               |                                         |                                        |                      |                                 |                                  |                   |
|          |                      | SELECT VIEW                                                                                                    |                                                                                    |                                                                                                    |                                                                                                    |                                                                           |                                               |                                         |                                        |                      |                                 |                                  |                   |
| 1        | Reports <del>-</del> | Cross Tab View                                                                                                    |                                                                                    |                                                                                                    | •                                                                                                    |                                                                           |                                               |                                         |                                        |                      |                                 |                                  |                   |
| *        | Setup 👻              | DISPLAY OPTIONS     FILTER OPTIONS       SORT ORDER     ITEM GROUP       By Total Price Ascending <ul> <li>Please choose all that apply</li> </ul> |                                                                                    |                                                                                                    |                                                                                                    |                                                                           |                                               |                                         |                                        | SCENA                | ARIO OPTIONS                    |                                  |                   |
|          |                      |                                                                                                    |                                                                                    |                                                                                                    |                                                                                                    |                                                                           | AWARD SELECTED - CLICK COMPANY NAME TO SELECT |                                         |                                        |                      |                                 |                                  |                   |
|          |                      | 🔀 Fullscreen                                                                                                    | X Fullscreen Export                                                                |                                                                                                    |                                                                                                    |                                                                           |                                               | Award Selected Company                  |                                        |                      |                                 |                                  |                   |
|          |                      |                                                                                                    |                                                                                    |                                                                                                    |                                                                                                    |                                                                           | 1                                             |                                         |                                        |                      |                                 |                                  |                   |
|          |                      | Reference Number Question                                                                                                    |                                                                                    |                                                                                                    | LM&R EXCAVA                                                                                                    | <u>FING</u>                                                               | <u>W.D Wright</u><br>Contracting              | <u>Gregori</u><br>Construction Inc      | <u>Greenland</u><br>Construction, Inc. | J.S.Paris Excavating | <u>S.E.T., Inc</u>              |                                  |                   |
|          |                      | PROJECT DOCUM                                                                                                    | MENTS                                                                              |                                                                                                    |                                                                                                    |                                                                           |                                               |                                         |                                        |                      |                                 |                                  |                   |
|          |                      | 1                                                                                                    | Upload Sup                                                                         | oporting Document(s) H                                                                                                    | ere                                                                                                    |                                                                           | Scan_2023<br>(5                               | 1019<br>).pdf                           | 00 45 36 EEO<br>Certificate (pdf       | EEO.pdf              | EEO Certificate.pdf             | 00 45 19 Non<br>Collusion Affpdf | Exper<br>Statemer |
|          |                      | 2                                                                                                    | Upload Sup                                                                         | Upload Supporting Document(s) Here                                                                                                    |                                                                                                    |                                                                           | Scan_2023<br>(6                               | 1019<br>).pdf                           | Public Works<br>Form.pdf               | Non-collusion.pdf    | Non-Collusion<br>Affidavit.pdf  | 00 45 36 EEO<br>Certificate.pdf  | Reference         |
|          |                      | 3                                                                                                    | Upload Sup                                                                         | oporting Document(s) H                                                                                                    | ere                                                                                                    |                                                                           | Scan_2023                                     | 1019<br>).pdf                           | Non-Collusion 8-16-<br>23.pdf          | Public works and     | PA Verify Form and<br>Bidderpdf | 00 45 46 UPDATED<br>Public Wopdf | Supporting Doc    |
|          |                      | OWNER AND BIDDER                                                                                                    |                                                                                    |                                                                                                    |                                                                                                    |                                                                           |                                               | ,,,,,,,,,,,,,,,,,,,,,,,,,,,,,,,,,,,,,,, | Loipai                                 | experience           | Didder input                    | r done frompar                   |                   |
|          |                      | 1.02                                                                                                    | Bidder prop<br>Agreement<br>Documents<br>Bidding Do<br>this Bid and<br>the Bidding | poses and agrees, if this<br>with Owner in the form<br>to perform all Work as<br>cuments for the prices a<br>d in accordance with the<br>g Documents. (Enter I Ag | Bid is accepted, to on<br>included in the Bid<br>specified or indicate<br>and within the times<br>other terms and co<br>gree or I Do Not Agree | enter into an<br>ding<br>ed in the<br>indicated in<br>onditions of<br>ee) | IA                                            | gree                                    | l Agree                                | l agree              | l agree                         | l Agree                          | 1,4               |
|          |                      | ATTACHMENTS                                                                                                    | TO THIS BID                                                                        |                                                                                                    |                                                                                                    |                                                                           |                                               |                                         |                                        |                      |                                 |                                  |                   |
|          |                      |                                                                                                    | The followi                                                                        | ng documents are subm                                                                                                    | nitted with and made                                                                                                    | e a condition                                                             |                                               |                                         | 1000 C                                 | -                    |                                 |                                  |                   |

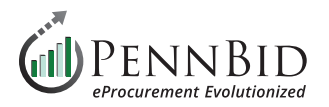

Then, go to the **PRICING** sub tab, and **Export** the Pricing Tabulation.

| K Home                     | PENNBID 610-693-4769                                                                          | Online Bid<br>Management<br>Made Easy                                           |                                              |                               |                              |                                                                           |                              |                                                                                                    | 03/2                         | Gary Peterson - Log 0<br>9/2024 7:56:34 AM EDT | Out<br>\$ |
|----------------------------|-----------------------------------------------------------------------------------------------|---------------------------------------------------------------------------------|----------------------------------------------|-------------------------------|------------------------------|---------------------------------------------------------------------------|------------------------------|----------------------------------------------------------------------------------------------------|------------------------------|------------------------------------------------|-----------|
| ☞ Dashboard<br>興 Companies |                                                                                               | MBER TITLE<br>pewell Laird Drive Culv<br>wnship, Replacement Pr<br>aver<br>untv | Pf<br>O<br><b>oject</b> U                    | ROCESS<br>ne Step<br>nsealing | # BIDS<br>RECEI<br>11        | s STATUS<br>VED Awarded<br>Cancel Bio                                     | 1                            |                                                                                                    |                              | Hel                                            | lp 🕜      |
| Bids     Activities        | SETUP CLAR                                                                                    |                                                                                 | RESPONSE                                     | ANALYSIS                      | AWAR                         | D LOG                                                                     |                              |                                                                                                    |                              |                                                |           |
| 🖹 Doc Library              | SELECT VIEW<br>Cross Tab View                                                                 |                                                                                 | •                                            |                               |                              |                                                                           |                              |                                                                                                    |                              |                                                |           |
| 🔯 Setup 🗸                  | DISPLAY OPTIONS<br>SELECT CROSSTAB<br>Extended Price<br>SORT ORDER<br>By Total Price Ascendii | FILTER OPTIONS<br>TYPE<br>Sase Option                                           | R OPTIONS<br>ise Z Option Alternate<br>GROUP |                               |                              | SHOW/HIDE OPTIONS  Extended Estimate  Average Std Deviation  Show Details |                              | SCENARIO OPTIONS Please choose one AWARD SELECTED Selection Total: \$0.00 Award Lump Sum Award Sele |                              | ▼<br>S                                         |           |
|                            | Extended Price Analy                                                                          | sis                                                                             |                                              |                               | 0                            | LM&R EXCAVATING                                                           | W.D Wright                   | Gregori                                                                                             | Greenland                    |                                                |           |
|                            | Bid Price Ratio                                                                               |                                                                                 |                                              |                               |                              | LLC<br>100%                                                               | Contracting<br>99.77%        | Construction Inc<br>90.78%                                                                          | Construction. Inc.<br>81.75% | 77.58%                                         |           |
|                            | Total Extended BASE BID PRICING                                                               |                                                                                 |                                              |                               | \$462,380.00<br>\$462,380.00 | \$463,400.00<br>\$463,400.00                                              | \$509,310.00<br>\$509,310.00 | \$565,565.00<br>\$565,565.00                                                                        | \$596,000.00<br>\$596,000.00 |                                                |           |
|                            | 1                                                                                             | Mobilization and Project Managem                                                | ent Ba<br>Ba                                 | ise LS                        | 1.00                         | \$35,000.00                                                               | \$10,000.00                  | \$16,000.00<br>\$18,000.00                                                                          | \$35,385.00<br>\$11,000.00   | \$22,455.00<br>\$14,500.00                     |           |
|                            | 3                                                                                             | Traffic Control                                                                 | Ba                                           | ise LS                        | 1.00                         | \$9,500.00                                                                | \$15,000.00                  | \$3,500.00                                                                                          | \$7,700.00                   | \$15,000.00                                    |           |

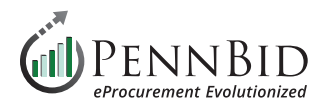

## **Bidder Submissions**

To download all aspects of each bidders submission, go to the **RESPONSE** tab, and find the column labeled "**Download Response Docs**". The "**download**" button will extract all documents (including Bid Bond) into a "zipped" folder on your computer, labeled with the name of the corresponding bidder.

| <            | 610-693-4769                                             |                         |                                     |                                  |                                              | 03/2           | Gary Peterson → Log Out<br>29/2024 8:01:30 AM EDT ◆ |  |  |
|--------------|----------------------------------------------------------|-------------------------|-------------------------------------|----------------------------------|----------------------------------------------|----------------|-----------------------------------------------------|--|--|
| T Home       |                                                          |                         |                                     |                                  |                                              |                | Help 🕄                                              |  |  |
| 🕑 Dashboard  | Return to NUMBER TIT<br>Bid List Hopewell La             | LE<br>ird Drive Culvert | PROCESS # BIDS<br>One Step RECEIVED | STATUS<br>Awarded                |                                              |                |                                                     |  |  |
| 📕 Companies  | Bid Township, Re<br>Beaver                               | placement Project       | Unsealing 11                        | Cancel Bid                       |                                              |                |                                                     |  |  |
| Bids         | County                                                   |                         |                                     |                                  |                                              |                |                                                     |  |  |
| 🛗 Activities | SETUP CLARIFICATIONS (FROM                               | VENDORS) RESPONSE       | ANALYSIS AWARD LC                   | G                                |                                              |                |                                                     |  |  |
| Doc Library  | Sealed responses opened<br>11/9/2023 10:30 AM - Kim Gial | llonardo                |                                     |                                  |                                              |                |                                                     |  |  |
| 🗁 Reports 🗸  |                                                          |                         |                                     |                                  |                                              |                |                                                     |  |  |
| —            | ✤ BID SUBMISSIONS (11 record)                            |                         | Export Documents                    |                                  |                                              |                |                                                     |  |  |
| 🌣 Setup 🗸    | Filtered by: Bid Activity X Company Status X             |                         |                                     |                                  |                                              |                |                                                     |  |  |
|              | NAME                                                     |                         | BID ACTIVITY                        |                                  | COMPANY STATUS                               |                |                                                     |  |  |
|              | Enter Text                                               |                         | Clarification Request ? S           | ubmitted Bid 🗐<br>dor Unsubmit 🗐 | Active Inactive                              |                |                                                     |  |  |
|              |                                                          |                         | 🗆 Bid Withdrawn 📃 📄 Registe         | red 🚞 🛛 Attended 🚞               |                                              |                |                                                     |  |  |
|              | ✓ COMPANY NAME                                           | BID ACTIVITY DATE SU    | BMITTED DOWNLOAD RESPONSE DOCS      | PRINTABLE VIEW                   | BID BOND DOCUMENT                            | COMPANY STATUS | EXCLUDE FROM EVALUATION                             |  |  |
|              | J.S.Paris Excavating                                     | 11/9/2023               | 3 10:28 AM download                 | view                             | Signed Bid Bond Laird Dr.<br>Hopewell Twppdf | Active         | No                                                  |  |  |
|              | Kukurin Contracting, Inc.                                | 11/9/2023               | 3 10:10 AM download                 | view                             | KCI - Bid Bond.pdf                           | Active         | No                                                  |  |  |
|              | ▶ S.E.T., Inc.                                           | 11/9/2023               | 3 10:04 AM download                 | view                             | Bond.pdf                                     | Active         | No                                                  |  |  |
|              | McK Construction                                         | 11/9/202                | 23 9:49 AM download                 | view                             | SKM_C300i23110816410.pdf                     | Active         | No                                                  |  |  |
|              | Gregori Construction Inc                                 | 11/9/202                | 23 9:45 AM download                 | view                             | Bid Bond.pdf                                 | Active         | No                                                  |  |  |
|              | Konzel Construction                                      | 11/9/202                | 23 9:41 AM download                 | view                             | Bid Bond.pdf                                 | Active         | No                                                  |  |  |
|              | W.D Wright Contracting                                   | 11/9/202                | 23 9:33 AM download                 | view                             | Bid Bond 1.pdf                               | Active         | No                                                  |  |  |
|              | Pugliano Construction Co Inc                             | 11/9/202                | 23 9:25 AM download                 | view                             | Larid Drive Bid Bond.pdf                     | Active         | No                                                  |  |  |
|              | Mele & Mele & Sons, Inc.                                 | 11/9/202                | 23 8:23 AM download                 | view                             | 00 43 13 - Bid Bond PENAL SUM<br>Form.pdf    | Active         | No                                                  |  |  |

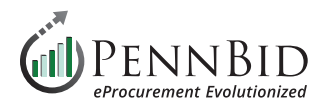

## **Bidding Documents**

From the **SETUP/DOCUMENTS** tab, all bidding documents can be downloaded by selecting the "**External Documents – Protected**" folder, and clicking the **Download** icon. All documents will be extracted into a "Zipped" folder on your computer, along with corresponding folders/ sub-folders.

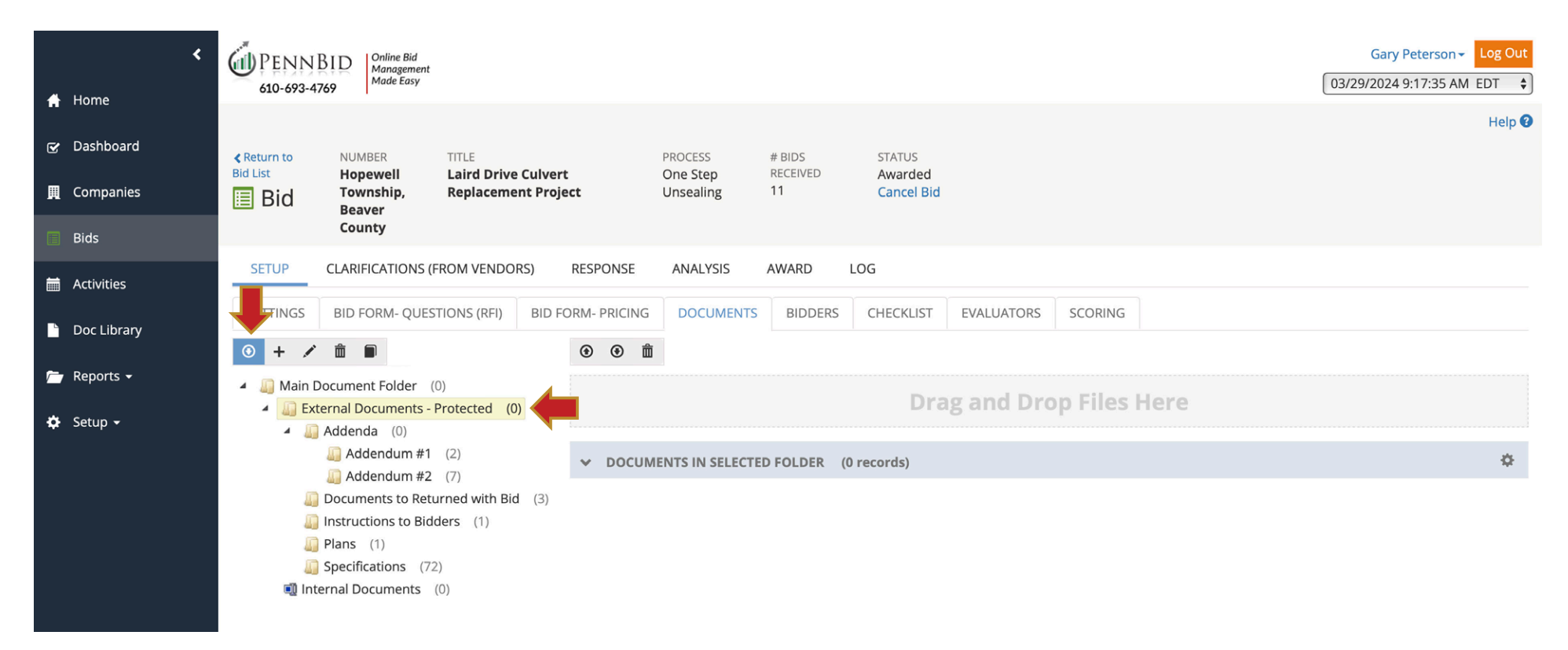

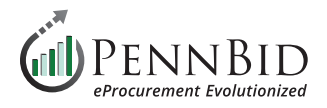

#### **REPORTS**

While Procureware has many reporting features, these are typically utilized for statistical analysis, and only a few may have value for data retention purposes. Using the **REPORTS** tab, **Reports** sub tab:

**Awarded Bids** report will compile a listing of all Awarded projects for an agency, along with project name, awarded company, award value, and more.

*Tip* – leaving the **filter options** blank will search the entire history for the agency. Simply click on **Generate Report**, and export the resulting report using the **Gear/Export to Excel**. You can also use the **Export Data** button to bypass generating the report, and simply extract the data directly.

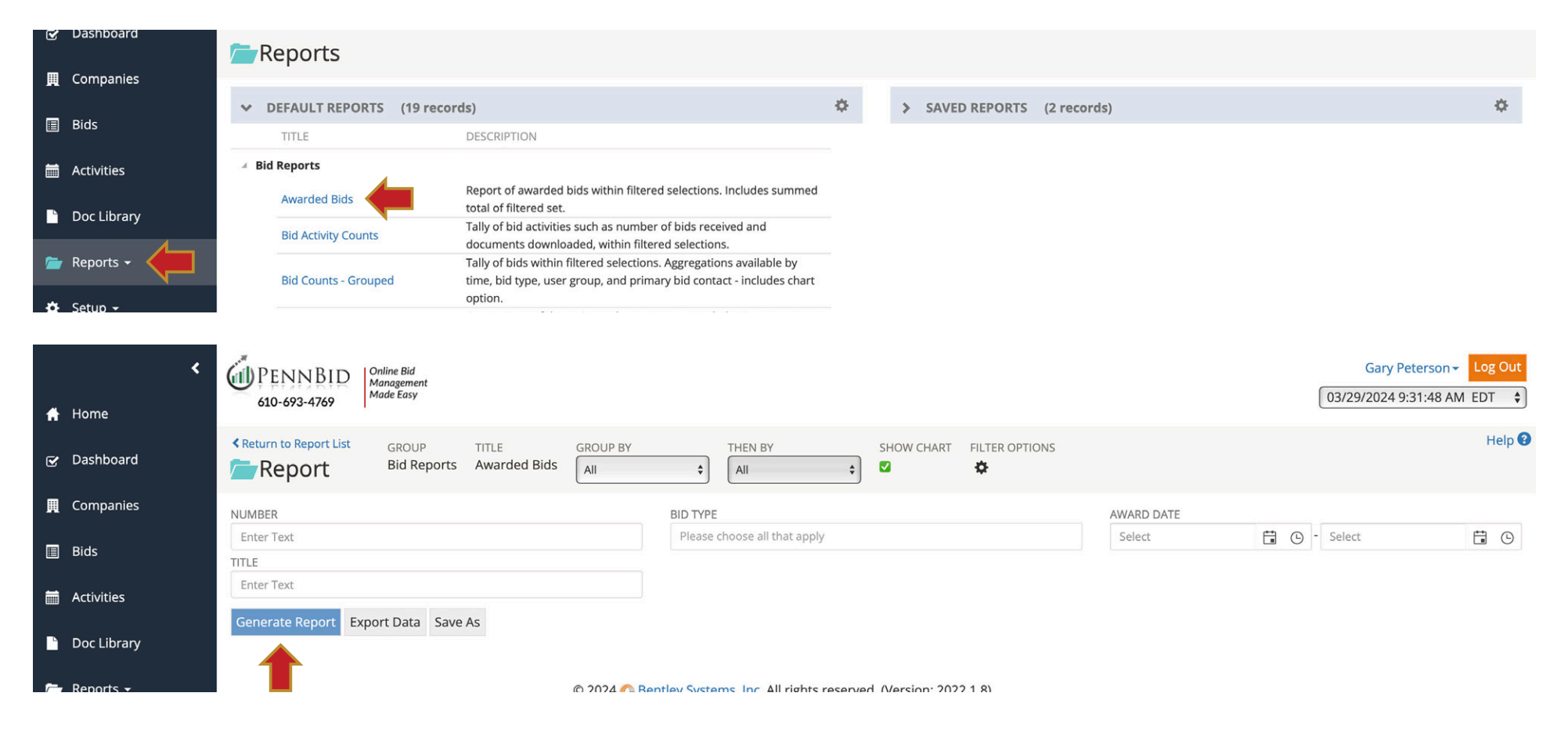

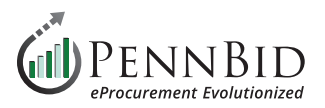

#### Export as PDF

#### PENNBID

| Report:                                     | Awarded Bids                                                                                                |                                    |                        |                     |                                      |                    |
|---------------------------------------------|----------------------------------------------------------------------------------------------------|------------------------------------|------------------------|---------------------|--------------------------------------|--------------------|
| Date Run:                                   | 3/29/2024 9:40 AM                                                                                           |                                    |                        |                     |                                      |                    |
| REPORT CRITERIA                             |                                                                                                    |                                    |                        |                     |                                      | _                  |
| Bid User Group                              | ≈ HRG - Pittsburgh                                                                                          |                                    |                        |                     |                                      |                    |
| ✓ BIDDING CO                                | MPANIES (190 records)                                                                                       |                                    |                        |                     |                                      | \$                 |
|                                             |                                                                                                    |                                    |                        |                     | Show/Hide Co                         | lumns              |
|                                             |                                                                                                    |                                    | Export                 | To Excel            | Export                               |                    |
|                                             |                                                                                                    |                                    | Export                 | To PDF              | Reset To Defa                        | ult                |
|                                             | 2 Not tems per page (la                                                                                     | arger numbers of items per page ta | ake longer to render)  | 1 - 100 01          | r 190 itéms                          |                    |
| BID NUMBER                                  | BID TITLE                                                                                                   | BID DUE DATE STATUS                | COMPANY NAME USE       | R GROUP NAME        | BID PRIMARY CONTACT                  | BID TYPE NAME      |
| Zelienople Borough,<br>Butler County, 16-05 | Electrical Construction, Zelienople Borough<br>Streetscape Project – West Side - HOP, Contract<br>No. 16-05 | 12/22/2016 11:00 AM Awarded        | M & B Services,<br>LLC | HRG -<br>Pittsburgh | HRG Pittsburgh Project<br>Management | Fixed Fee Contract |
| Zelienople Borough,<br>Butler County, 16-04 | General Construction, Zelienople Borough<br>Streetscape Project – West Side - HOP, Contract<br>No. 16-04    | 12/22/2016 11:00 AM Awarded        | M & B Services,<br>LLC | HRG -<br>Pittsburgh | HRG Pittsburgh Project<br>Management | Fixed Fee Contract |
| Zelienople Borough,<br>Butler County        | Revitalization Parking Lot Improvements Phase<br>2-Contract 16-03 - Electrical Construction, (16-<br>03)    | 7/20/2016 10:00 AM Awarded         | Mashan                 | HRG -<br>Pittsburgh | HRG Pittsburgh Project<br>Management | Fixed Fee Contract |
| Zelienople Borough,<br>Butler County        | Revitalization Parking Lot Improvements Phase<br>2-Contract 16-02 – General Construction, (16-02)           | 7/20/2016 10:00 AM Awarded         | Terra<br>Works,Inc.    | HRG -<br>Pittsburgh | HRG Pittsburgh Project<br>Management | Fixed Fee Contract |
| Winfield Township,<br>Butler County         | Bear Creek Road Stormwater Improvements<br>Project Contract No. 2023-01                                     | 4/25/2023 10:00 AM Awarded         | CRS Contracting        | HRG -<br>Pittsburgh | HRG Pittsburgh Project<br>Management | Fixed Fee Contract |

Should you have any questions or require assistance, please contact PennBid at info@pennbid.net, or 610-693-4769.